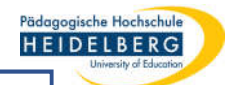

## Diagramm in hoher Auflösung (z.B. 300 dpi) aus Excel als Bild speichern

- 1. "Datei".xlsx in Excel öffnen
- 2. Diagramm durch einfachen Mausklick markieren

| Abb1_Häußler_Quelle-StatistischesBundesamt.xlsx - Excel |                  |                  |                |        |               |               |                     | 1                            | Diagrammtools Christina Herberger 🖻 |                  |               |                                     |                                       |                              |               |
|---------------------------------------------------------|------------------|------------------|----------------|--------|---------------|---------------|---------------------|------------------------------|-------------------------------------|------------------|---------------|-------------------------------------|---------------------------------------|------------------------------|---------------|
| Date                                                    | Start            | Einfügen Se      | eitenlayout F  | ormeln | Daten         | Überprüfen    | Ansicht             | ZEICHNEN                     | Hilfe Ent                           | wurf Format      | Q Was möch    | iten Sie tun?                       |                                       |                              | ,9. Freigeben |
| Einfüg                                                  | en 💉 F           | alibri (Textkö - | 10 - A A       |        | = %·<br>= = = | ab<br>ce Sta  | andard<br>  + % 000 | *.0 .00<br>.00 .00<br>Format | ingte Als<br>tierung + form         | Tabelle Zellenfo | ormatvorlagen | Einfügen •<br>Eischen •<br>Format • | Σ · A<br>Z · Z<br>Sortierer<br>Filter | n und Suchen ur<br>Auswähler | nd<br>1 -     |
| Zwischer                                                | ablage 🗔         | Schrifta         | irt 5          | A      | usrichtung    | r5)           | Zahl                | 15                           | F                                   | ormatvorlagen    |               | Zellen                              | Bea                                   | arbeiten                     | ^             |
|                                                         | <b>5</b> - 6 - 6 | 🚽 🖻 • 🗙          | <b>4 ·</b> 🗏   |        | - 2           | × 6 4         | 8 - 8               | Z↓ 💽 • ↑+                    | e je je                             | <u> </u>         |               |                                     |                                       |                              |               |
| Diag                                                    | am 🔹             | : × v            | f <sub>x</sub> |        |               |               |                     |                              |                                     |                  |               |                                     |                                       |                              | ^             |
|                                                         | Α                | В                | с              | D      | E.            | E             | F                   | G                            | н                                   | 1                | J             | к                                   | L.                                    | м                            | N             |
| 7                                                       |                  |                  |                |        |               |               |                     |                              |                                     |                  |               |                                     |                                       |                              |               |
| 8                                                       |                  |                  |                |        | Dat           | enquelle: Sta | tistisches I        | Bundesamt                    |                                     |                  |               |                                     |                                       |                              | 0             |
| 9                                                       |                  |                  |                |        | Ĭ.,           |               | -                   |                              |                                     | C                |               |                                     |                                       |                              | Ų             |
| 11                                                      |                  |                  |                |        | 120           | rd. Stund     | len                 |                              |                                     |                  |               |                                     |                                       |                              |               |
| 12                                                      |                  | Unhezahlte A     | Erwerbsarbeit  |        | 120           |               |                     |                              |                                     |                  |               |                                     |                                       |                              |               |
| 13                                                      | 1991             | 102              | 69             |        |               |               |                     |                              |                                     |                  |               |                                     |                                       |                              |               |
| 14                                                      | 2001             | 95               | 67             |        | 100           |               |                     |                              |                                     |                  |               |                                     |                                       |                              | [             |
| 15                                                      | 2013             | 89               | 66             |        |               |               |                     |                              |                                     |                  |               |                                     |                                       |                              |               |
| 16                                                      |                  |                  |                |        |               |               |                     |                              |                                     |                  |               |                                     |                                       |                              |               |
| 17                                                      |                  |                  |                |        | 80            |               | -                   |                              |                                     |                  |               |                                     |                                       |                              |               |
| 18                                                      |                  |                  |                |        |               |               |                     |                              |                                     |                  |               |                                     |                                       |                              |               |
| 19                                                      |                  |                  |                |        |               |               |                     |                              |                                     |                  |               |                                     |                                       |                              |               |
| 20                                                      |                  |                  |                |        | O 60          | )             | -                   |                              |                                     |                  | _             |                                     |                                       | _                            | 0             |
| 21                                                      |                  |                  |                |        |               |               |                     |                              |                                     |                  |               |                                     |                                       |                              |               |
| 22                                                      |                  |                  |                |        |               |               |                     |                              |                                     |                  |               |                                     |                                       |                              |               |
| 24                                                      |                  |                  |                |        | 40            |               |                     |                              |                                     |                  |               |                                     |                                       |                              |               |
| 25                                                      |                  |                  |                |        |               |               |                     |                              |                                     |                  |               |                                     |                                       |                              |               |
| 26                                                      |                  |                  |                |        |               |               |                     |                              |                                     |                  | _             |                                     |                                       |                              |               |
| 27                                                      |                  |                  |                |        | 20            | )             |                     |                              |                                     |                  |               |                                     |                                       |                              |               |
| 28                                                      |                  |                  |                |        |               |               |                     |                              |                                     |                  | _             |                                     |                                       |                              |               |
| 29                                                      |                  |                  |                |        |               |               |                     |                              |                                     |                  |               |                                     |                                       |                              |               |
| 30                                                      |                  |                  |                |        | 0             |               |                     |                              |                                     | ■1991 ■2         | 001 = 2013    |                                     |                                       |                              |               |
| 31                                                      |                  |                  |                |        |               |               | (                   | nbezahlte .                  | Arbeit                              | (                | )             | Erw                                 | erbsarbeit                            |                              |               |
| 32                                                      | Так              |                  |                |        |               |               |                     |                              |                                     |                  |               |                                     |                                       |                              |               |

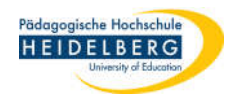

3. Auf dem Menüband-Reiter "Start" den kleinen Pfeil neben dem Kopiersymbol anklicken, aus dem Dropdownmenü "als Bild kopieren" wählen

| Abb1_Häußler_Quelle-StatistischesBundesamt.xlsx - Excel |                         |                                         |              |         |                                 |                                                         | Diagra                                 | mmtools                                  |                         |                                                 |                                      |               |                                                  |                                             |             |              |
|---------------------------------------------------------|-------------------------|-----------------------------------------|--------------|---------|---------------------------------|---------------------------------------------------------|----------------------------------------|------------------------------------------|-------------------------|-------------------------------------------------|--------------------------------------|---------------|--------------------------------------------------|---------------------------------------------|-------------|--------------|
| Datei                                                   | Start                   | Einfügen S                              | Seitenlayout | FormeIn | Daten                           | Überprüfen                                              | Ansicht                                | ZEICHNI                                  | EN Hilfe                | Entwurf                                         | Format                               | Q Was möd     | chten Sie tun?                                   |                                             | ş           | 9, Freigeben |
| Einfügen<br>Zwischenab                                  | Kopie<br>Kopie<br>Als B | libri (Textkö →<br>eren<br>ild kopieren | 10 - A /     |         | = ≫ ·<br>= = = ≥<br>Ausrichtung | ab<br>c+<br>C<br>C                                      | andard<br>  - % 000<br>Zahl<br>  📧 - 🛙 | *<br>(*,0 ,00<br>*,00 *,0<br>F<br>F<br>F | Bedingte<br>ormatierung | Als Tabe<br>+ formatiene<br>Formation<br>- Jb Q | lle Zellenf<br>en =<br>vorlagen<br>= | ormatvorlagen | Einfügen +<br>Ex-Löschen +<br>Format +<br>Zellen | ∑ - A<br>Z<br>Sortieren<br>Filtern<br>Beart | Auswählen - |              |
| Diagra                                                  | m 💌                     | : × 、                                   | fx           |         | Bild                            | kopieren                                                |                                        | ?                                        | ×                       |                                                 |                                      |               |                                                  |                                             |             | ~            |
| 7<br>8<br>9<br>10<br>11                                 | A                       | B                                       | C            | D       | Form                            | enung<br>Wie a <u>ng</u> ez<br>Wie a <u>u</u> sge<br>at | zeigt<br>edruckt                       |                                          |                         | H .                                             | 1                                    | C             | К                                                | L                                           | M           | N 4          |
| 12                                                      |                         | Unbezahlte A                            | Erwerbsarbe  | it      |                                 | Bild                                                    |                                        |                                          |                         |                                                 |                                      |               |                                                  |                                             |             |              |
| 13                                                      | 1991                    | 102                                     | 6            | 9       |                                 | Dites au                                                |                                        |                                          |                         |                                                 |                                      |               |                                                  |                                             |             |              |
| 14                                                      | 2001                    | 95                                      | 6            | 7       |                                 | ышар                                                    |                                        |                                          |                         |                                                 |                                      |               |                                                  |                                             |             |              |
| 15                                                      | 2013                    | 89                                      | 6            | 6       |                                 | 0.0.0                                                   |                                        |                                          | 1                       |                                                 |                                      |               |                                                  |                                             |             |              |
| 16<br>17                                                |                         |                                         |              |         |                                 | OK                                                      |                                        | Abbrec                                   | hen                     |                                                 |                                      |               |                                                  |                                             |             |              |

4. Im sich nun öffnenden Dialogfeld "Wie ausgedruckt" und "OK" wählen.

Das Diagramm ist nun als Bild im Arbeitsspeicher vorhanden.

5.

Öffnen Sie nun Photoshop CS2 von Adobe:

6. Dort Wählen Sie "Datei" und "Neu...":

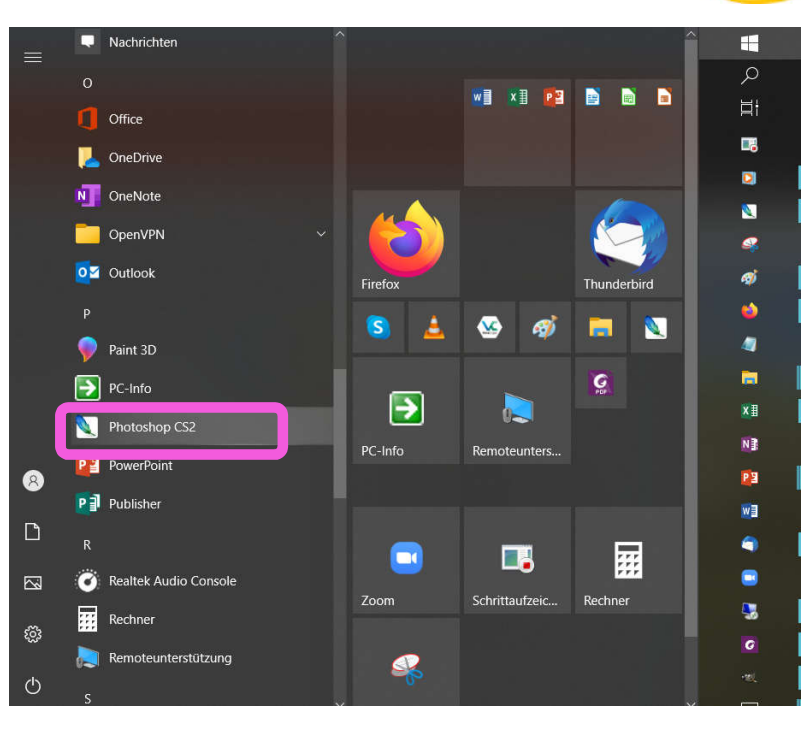

Pädagogische Hochschule HEIDELBERG

| Neu                         | Stru+N             | w m | 1 12 VI |         | 199                                       | dimention.   |                       |
|-----------------------------|--------------------|-----|---------|---------|-------------------------------------------|--------------|-----------------------|
| Ottnen                      | Strg+O             |     | 10      |         | 5.                                        | Transie 1.W. | crost Elementations ( |
| Durchsuchen                 | Umschalt+Strg+O    |     |         |         |                                           |              |                       |
| Öffnen als                  | At+Stra+O          |     |         |         |                                           |              |                       |
| Letzte Dateien öffnen       | ٠,                 |     |         |         |                                           |              |                       |
| In ImageReady bearbeten     | Umschalt+Strg+M    |     |         |         |                                           |              |                       |
| Schleßen                    | Strg+W             |     |         |         |                                           |              |                       |
| Ale schleflen               | Alt+Strg+W         |     |         |         |                                           |              |                       |
| Schleßen und zu Bidge gehen | Umschalt+Strg+W    |     |         |         |                                           |              |                       |
| Speichern                   | Strg+5             |     |         |         |                                           |              |                       |
| Speichern unter             | Umschalt+Strg+S    |     |         |         |                                           |              |                       |
| Eine Version speichern      | 22                 |     |         |         |                                           |              |                       |
| Für Web speichern           | At+Unischat+Strg+S |     |         |         |                                           |              |                       |
| Zurück zur letzten Version  | F12                |     |         |         |                                           |              |                       |
| Platzieren                  |                    |     |         |         |                                           |              |                       |
| Importieren                 | •                  |     |         |         |                                           |              |                       |
| Exportieren                 | >                  |     |         |         |                                           |              |                       |
| Automatisieren              | •                  |     |         |         |                                           |              |                       |
| Skripten                    | •                  |     |         |         |                                           |              |                       |
| Datei-Informationen         | At+Umschat+Strg+I  |     |         |         |                                           |              |                       |
| Sete enrichten              | Umschalt+Strg+P    | 69  |         | 2000000 |                                           |              | -                     |
| Drucken mit Vorschau        | At+Strg+P          | 67  | 100     | 3, 7,   |                                           | -            | 1. Ale                |
| Drucken                     | Strg+P             | 66  | 1000    |         |                                           |              | 10                    |
| Eine Kopie drucken          | Ak+Umschait+Strg+P |     |         |         | 1. A. A. A. A. A. A. A. A. A. A. A. A. A. |              | 1                     |
| Online drucken              |                    |     | 80      |         |                                           |              | 0                     |
| Springen zu                 | 5                  |     |         |         |                                           |              | 1.0                   |
|                             |                    |     |         |         |                                           |              |                       |

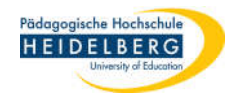

 im nun geöffneten Dialog lassen Sie die Angaben für Breite und Höhe so wie vorgeschlagen, weil diese bereits an Ihr Bild angepasst sind, ABER Sie stellen die Auflösung gleich auf 300 dpi ein (oder eine beliebige andere benötigte dpi-Zahl)

| 🕙 Adobe Photoshop                                                                                                    |                                                          |
|----------------------------------------------------------------------------------------------------|----------------------------------------------------------|
| Datei Bearbeiten Bild Ebene Auswahl Filter Ansicht Fenster Hilfe                                                                                                    |                                                          |
| Image: Second second second | 🔹 Höhe:                                                  |
| Neu   Vorgabe:   Zwischenablage   Breite:   771   Pixel   Höhe:   419   Pixel   Auflösung:   72   Pixel   Vorgabe:   Graustufen   B-Bit   Farbmodus:   Graustufen   B-Bit   S   Erweitert   Hinter 300 eingeben                                                                                                    | OK   Abbrechen   Vorgabe speichern   Bildgröße: 315,5 KB |

Stand: 2022-01-18

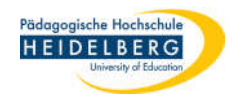

8. nun wird ein leeres Bild angezeigt, Sie fügen Ihr Diagramm durch gleichzeitiges Drücken der Tasten "Strg" und "c" dort ein.

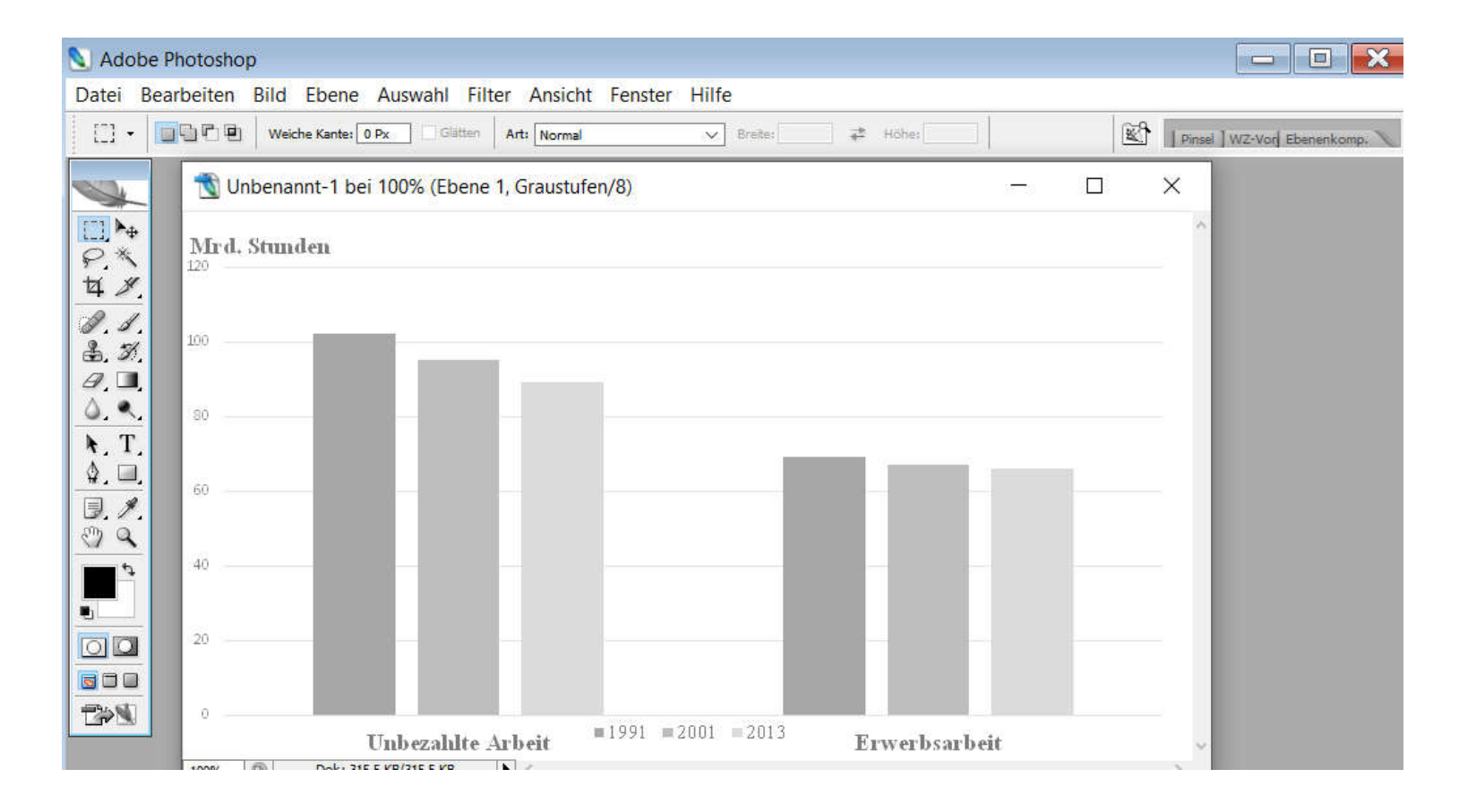

9. Jetzt muss nur noch gespeichert werden.

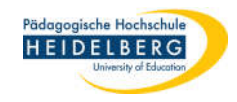

## 10. Wählen Sie "Datei" und dort "Speichern unter..."

| Add<br>Datei | be Photoshop<br>Bearbeiten Bild | Ebene | Auswahl | Filter    | Ansicht | Fenster | Hilfe     |          |         |    |              |       |
|--------------|---------------------------------|-------|---------|-----------|---------|---------|-----------|----------|---------|----|--------------|-------|
| Neu          |                                 |       |         |           | Strg+N  | t       | V Breite: | <u> </u> | 🚓 Höhe: |    | 1            | Pinse |
| Öffn         | ien                             |       |         |           | Strg+O  | -       |           |          |         | ц. | <br>1 (A 30) |       |
| Duro         | chsuchen                        |       | Un      | nschalt-  | +Strg+O | 8)      |           |          |         |    |              | X     |
| Öffn         | ien als                         |       |         | Alt-      | +Strg+O |         |           |          |         |    |              | ~     |
| Letz         | te Dateien öffnen               |       |         |           | •       |         |           |          |         |    |              |       |
| In I         | mageReady bearbe                | iten  | Un      | nschalt-  | ⊦Strg+M |         |           |          |         |    |              |       |
| Schli        | eßen                            |       |         |           | Strg+W  |         |           |          |         |    |              |       |
| Alle         | schließen                       |       |         | Alt-      | -Strg+W |         |           |          |         |    |              |       |
| Schli        | ießen und zu Bridge             | gehen | Um      | nschalt-I | -Strg+W |         |           |          |         |    |              | - 11  |
| Spei         | chern                           |       |         |           | Strg+S  |         |           |          |         |    |              | - 1   |
| Spei         | chern unter                     |       | Ur      | nschalt   | +Strg+S |         |           |          | _       |    |              | - 11  |
| Eine         | Version speichern               | (a))  |         |           |         | 1       |           |          |         |    |              |       |
| Für          | Web speichern                   |       | Alt+Ur  | nschalt   | +Strg+S |         |           |          |         |    |              |       |
| Zurü         | ick zur letzten Versi           | on    |         |           | F12     |         |           |          |         |    |              | - 11  |

11. Es öffnet sich der "Speichern unter..." Dialog.

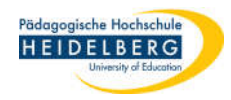

12. Im "Speichern unter..." Dialog geben Sie einen sinnvollen Dateinamen ein und wählen das für Sie passende Grafikformat - meist .jpg (der Druckdialog bietet als Standard immer PSD an, das üblicher Weise nicht benötigt wird)

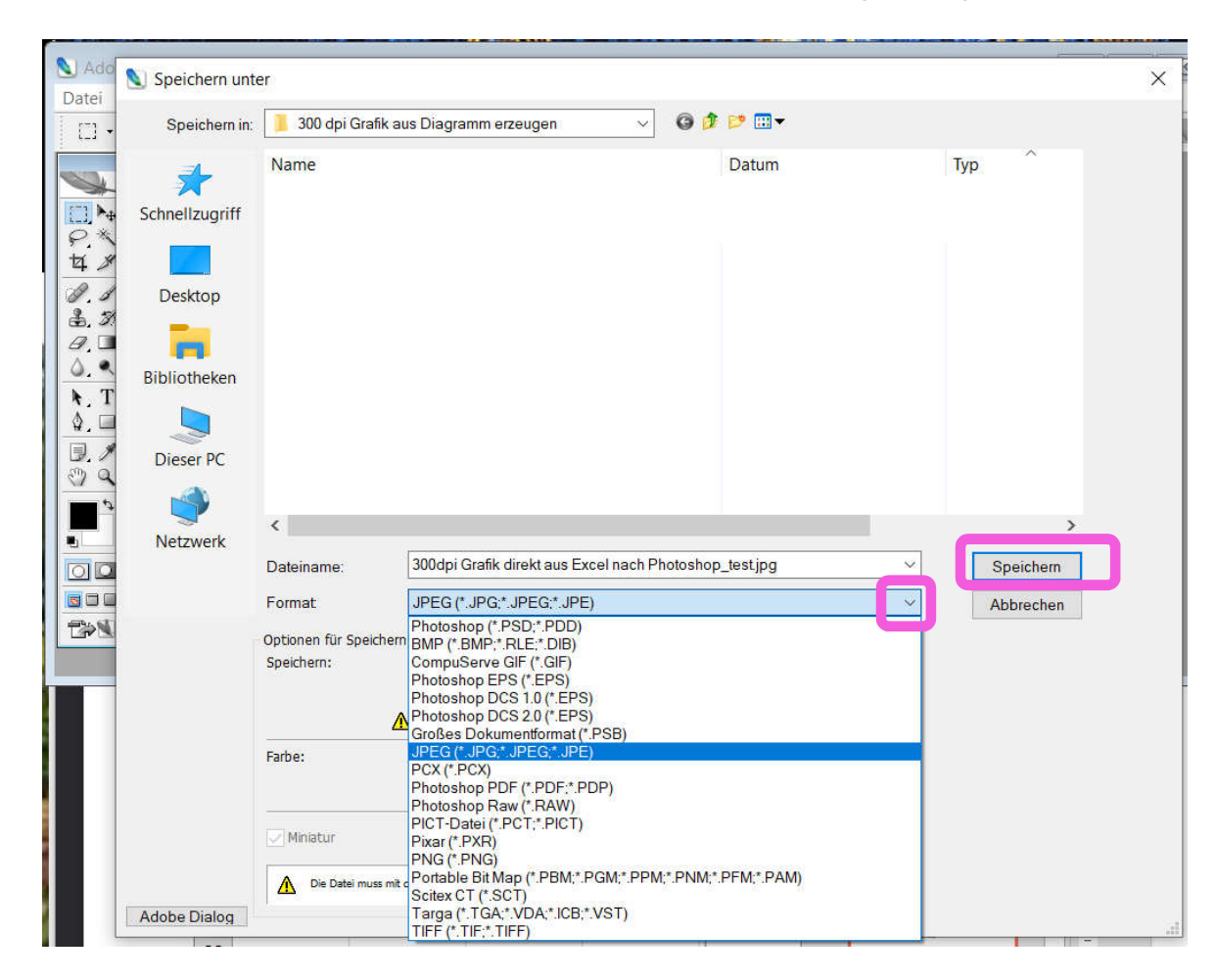

13. Klicken Sie abschließend auf "Speichern"

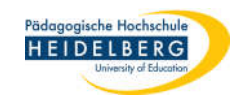

14. Der Dialog mit den jpg-Optionen öffnet sich:

| old o th                                                 | ~                 | OK        |
|----------------------------------------------------------|-------------------|-----------|
| Bild-Optionen -                                          | The second second | Abbrechen |
| Qualität: 10                                             | Maximal 🗸         | Vorschau  |
| Kleine Datei                                             | Große Datei       |           |
|                                                          |                   |           |
| Format-Ontions                                           | 20                |           |
| Baseline (Star                                           | ndard)            |           |
| Jousenne (star                                           | miert             |           |
| Baseline optin                                           |                   |           |
| Baseline optir     Mehrere Durg                          | Thaänae           |           |
| <ul> <li>Baseline optir</li> <li>Mehrere Durc</li> </ul> | chgänge           |           |
| Baseline optir<br>Mehrere Duro<br>Durchgänge:            | chgänge<br>3 ×    |           |
| Baseline optir     Mehrere Durc     Durchgänge:          | chgänge<br>3 ×    |           |

15. hier bei Qualität "Maximal" Wählen, Haken bei Vorschau drin lassen, damit Windows ein Vorschaubild anzeigen kann, ggf. bei Größe auf 128 Kbit/s umstellen. Und mit "OK" abschließen.

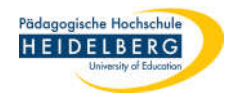

16. Zum Test suchen Sie nun die gerade gespeicherte Datei im Windows-Explorer und wählen nach einem Rechtsklick die Eigenschaften aus:

| Verschieben Kopieren Löschen<br>nach • nach • •<br>Organisieren | Eigenschaft<br>Bewertung<br>Markierungen                                                                                    | Wert                                                   | ^ | Augurahi untu                                    |
|-----------------------------------------------------------------|----------------------------------------------------------------------------------------------------|--------------------------------------------------------|---|--------------------------------------------------|
| 00 dpi Grafik aus Diagramm e<br>Name                            | Kommentare<br>Ursprung<br>Autoren<br>Aufnahmedatum                                                                          | * * * * *<br>25.01.2022 14:02                          | - | Auswählen<br>Auswählen<br>suchen<br>Markierungen |
| 300dpi Grafik direkt                                            | Programmname<br>Erfassungsdatum<br>Copyright<br>Bild<br>Bild-ID<br>Abmessungen<br>Breite                                    | Adobe Photoshop CS2 Windo<br>771 x 419<br>771 Pixel    |   |                                                  |
|                                                                 | Horizontale Auflösung<br>Vertikale Auflösung<br>Dittor<br>Komprimierung<br>Auflägungsscipheit<br>Eigenschaften und persönli | 300 dpi<br>300 dpi<br>°<br>che Informationen entfernen | ~ |                                                  |

17. 300 dpi vorhanden, FERTIG